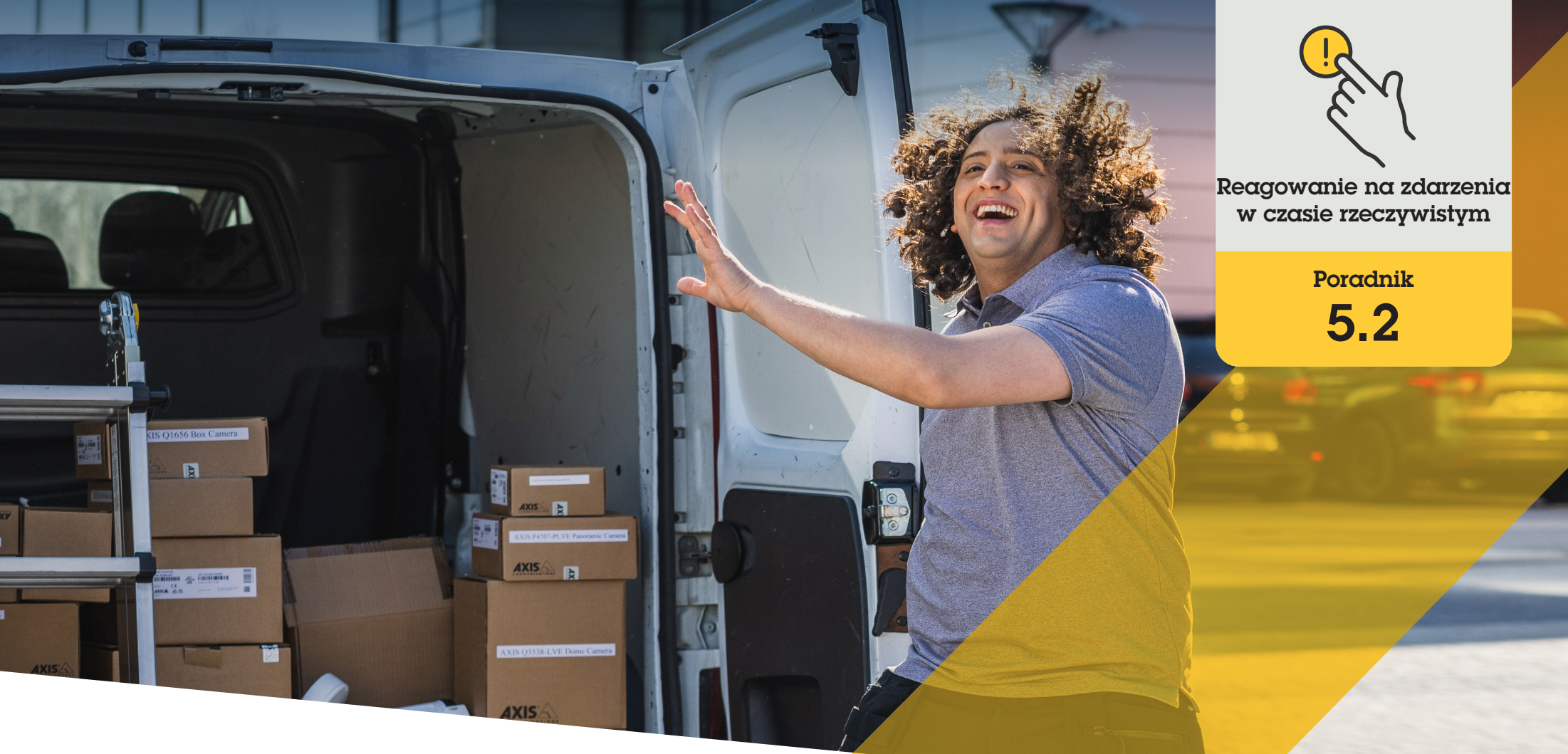

# Zarządzanie połączeniami z gośćmi i dostępem do drzwi

AXIS Optimizer for Milestone XProtect®

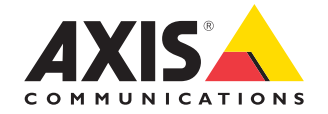

## Krok po kroku:

# Zarządzanie połączeniami z gośćmi i dostępem do drzwi

Funkcje zarządzania gośćmi dostępne w pakiecie AXIS Optimizer obejmują używanie interkomów sieciowych Axis do sprawniejszej obsługi zdarzeń w czasie rzeczywistym związanych z kontrolowaniem połączeń i otwieraniem drzwi.

#### Wymagania

- Zainstaluj wybrane rozwiązanie Milestone XProtect w wersji 2017 R3 lub nowszej:
  - Milestone XProtect Express+
  - Milestone XProtect Professional+
  - Milestone XProtect Expert
  - Milestone XProtect Corporate
  - Milestone XProtect Essential+
- Zainstaluj najnowszą wersję pakietu AXIS Optimizer w środowisku aplikacji Management Client
- Co najmniej jeden interkom sieciowy marki Axis
- Mikrofon dostępny w przypadku komputera służącego do odbierania połączeń

#### Konfigurowanie interkomu sieciowego Axis

- Zainstaluj najnowszą wersję pakietu AXIS Optimizer na wszystkich urządzeniach klienckich, które będą używane do odbierania połączeń i sterowania drzwiami.
- 2. Zaloguj się do aplikacji Management Client.
- 3. Dodaj interkom sieciowy Axis do obszaru Recording Server.
- 4. W aplikacji Management Client włącz wszystkie potrzebne urządzenia. Aby móc odbierać połączenia w aplikacji Smart Client, potrzebujesz następujących elementów:
  - a. Camera 1
  - b. Microphone
  - c. Speaker
  - d. Metadata
  - e. Input 1

10. Kliknij Save.

- f. Input 2 (opcjonalnie, jeśli do domofonu na porcie 2 jest podłączony przekaźnik bezpieczeństwa)
- g. Output wyjście połączone z drzwiami. Jeśli wiesz, które wyjście jest połączone z drzwiami, wybierz właśnie je. Jeśli nie wiesz, wybierz wszystkie wyjścia.
- Kliknij kolejno Site Navigation → Devices → Input i wybierz pozycję Input 1 dla instalowanego domofonu.
- 6. Kliknij Events, a następnie Add...
- 7. Zaznacz **Input Falling event** i dodaj tę pozycję do włączonych wejść.
- 8. Powtórz te czynności w odniesieniu do pozycji Input Rising event.
- Jeśli włączono Input 2, powtórz kroki 6–8 w celu przeprowadzenia weryfikacji również w przypadku tego wejścia.

- b. Przejdź do obszaru **Microphones**: wybierz **Read** i **Listen**.
- c. W przypadku okna Overall Security przejdź do obszaru Speakers: wybierz Read i Speak W przypadku okna Device przejdź do obszaru Speech: wybierz Speak.
- d. Przejdź do obszaru Metadata: wybierz Live.
- e. Przejdź do obszaru Input: wybierz Read.
- f. Przejdź do obszaru **Output**: wybierz **Activate**.

- Ustawianie uprawnień
- Kliknij kolejno Site Navigation → Security → Roles.
- 2. Wybierz rolę.
- 3. Przejdź do obszaru Overall Security.
- 4. Upewnij się, że każda grupa zabezpieczeń ma ustawione wymagane uprawnienia.
  - a. Jeśli używasz aplikacji Smart Client w wersji starszej niż 2019 R1, przejdź do obszaru Management Server i wybierz Read.
  - b. Przejdź do obszaru Hardware i wybierz Driver commands.
- Aby ustawić uprawnienia na poziomie systemu, przejdź do obszaru Overall Security. Aby ustawić uprawnienia na poziomie urządzenia, przejdź do obszaru Device.
- 6. Wybierz uprawnienia dla grup zabezpieczeń:
  - a. Przejdź do obszaru **Cameras**: wybierz **Read** i **View live**.

#### Konfigurowanie praw

Aby określić, którzy operatorzy mogą obsługiwać połączenia z danego domofonu:

- 1. Wybierz uprawnienie **Read** w przypadku urządzenia **Input device 1** konkretnego interkomu.
- Wyczyść to uprawnienie dla wszystkich innych ról, aby użytkownicy, którzy nie mają uprawnień, nie mogli odbierać połączeń.

Aby móc przeglądać historię połączeń, trzeba mieć dodatkowe prawa:

- Aby ustawić uprawnienia na poziomie systemu, przejdź do obszaru Overall Security. Aby ustawić uprawnienia na poziomie urządzenia, przejdź do obszaru Device.
- 2. Wybierz poniższe uprawnienia dla grup zabezpieczeń:
  - a. Przejdź do obszaru Cameras: wybierz Playback i Read sequences.
  - b. Przejdź do obszaru **Microphones**: wybierz **Playback** i **Read sequences**.
  - c. Przejdź do obszaru **Speakers**: wybierz Listen, **Playback** i **Read sequences**.

#### Wykonywanie połączenia testowego

- 1. W aplikacji Smart Client kliknij kolejno Settings > Axis door station options.
- 2. Kliknij Test call.
- 3. Wybierz domofon i kliknij Make call.

#### Reagowanie na zdarzenia w podglądzie na żywo

Gdy gość naciśnie na interkomie przycisk połączenia, w każdej uruchomionej aplikacji Smart Client pojawi się okno połączenia z odpowiednim widokiem kamery do zarządzania połączeniami i dostępem do drzwi. Poniżej przedstawiono różne możliwe zdarzenia i reakcje.

#### Zarządzanie połączeniami przychodzącymi

- Kliknij ACCEPT w oknie połączenia, aby aktywować dwukierunkowy kanał komunikacji audio między operatorem a osobą, która nacisnęła przycisk.
- 2. Kliknij **DECLINE** w oknie połączenia, aby zatrzymać dzwonek i miganie interkomu, po czym okno połączenia zostanie zamknięte, a zdarzenie zostanie zapisane w historii połączeń.
- 3. Kliknij **X**, aby przekazać połączenie do innego operatora.
- 4. Kliknij **Mute**, aby wyłączyć wysyłanie dźwięku od operatora do interkomu.

Blokowanie odbierania połączeń w aplikacjach klienckich

- W aplikacji Smart Client kliknij kolejno Settings → Axis door station options → Call.
- 1. Wyczyść opcję Receive calls on this client.

#### Zarządzanie dostępem do drzwi

- Kliknij ACCESS, aby odblokować drzwi na siedem sekund. Aby dostosować czas odblokowania drzwi:
  - a. W aplikacji Smart Client kliknij kolejno
     Settings → Axis door station options →
     Door access.
  - b. Zmień wartość w polu Access time.

Włączanie alarmu w przypadku siłowego otwarcia drzwi

- W aplikacji Smart Client kliknij kolejno Setting
   → Axis door station options → Administrator
   options.
- 2. Wybierz Trigger an alarm when a door has been forced open.

Włączanie alarmu w przypadku zbyt długiego otwarcia drzwi

Aby można było otrzymać taki alarm, musi być uruchomione przynajmniej jedno wystąpienie aplikacji Smart Client. Aby skonfigurować alarm:

- W aplikacji Smart Client kliknij kolejno Settings
   → Axis door station options → Administrator options.
- 2. Wybierz Trigger an alarm when a door has been open longer than (s).
- 3. Wpisz, po jakim czasie otwarcia drzwi ma być uruchamiany alarm.

Pomoc na początek

Obejrzyj filmy instruktażowe dotyczące pakietu AXIS Optimizer

Zapoznaj się z instrukcją obsługi online

Pobierz więcej poradników

Przeczytaj poradnik z opisem pierwszych kroków z pakietem AXIS Optimizer

Szczegółowe procedury wykonywania określonych zadań mogą z czasem ulec zmianie. Najnowsze opisy można znaleźć w instrukcji obsługi online.

# Efektywne i bezpieczne zarządzanie zdarzeniami w czasie rzeczywistym

Reagowanie na zdarzenia w czasie rzeczywistym zwykle wymaga od operatorów ręcznego wykonywania działań na poszczególnych kamerach. Takie metody pracy jednak są podatne na błędy człowieka, a do tego czasochłonne, a czas ma ogromne znaczenie w przypadku incydentów w czasie rzeczywistym. Jeżeli operator nie zareaguje szybko i trafnie na ewentualne zagrożenie, może dojść do eskalacji incydentu, a jakość zarejestrowanego materiału wizyjnego może być słaba. Tradycyjnie operator musi mieć dostęp do wielu urządzeń i ustawień w systemie VMS, aby skutecznie zarządzać zdarzeniami w czasie rzeczywistym.

# Jak AXIS Optimizer rozwiązuje ten problem

Axis oferuje szeroką gamę sieciowych interkomów, głośników, mikrofonów, syren stroboskopowych i innych urządzeń, które umożliwiają operatorom reagowanie na zdarzenia w czasie rzeczywistym. Dzięki pakietowi AXIS Optimizer można konfigurować sieciowe urządzenia Axis i używać ich wraz z systemem Milestone XProtect, co usprawnia reagowanie na zdarzenia w czasie rzeczywistym. Oto trzy przykłady zastosowań: zarządzanie dostępem gości, reagowanie emisją dźwięku przez głośniki i słuchanie transmisji audio bez obrazu wideo.

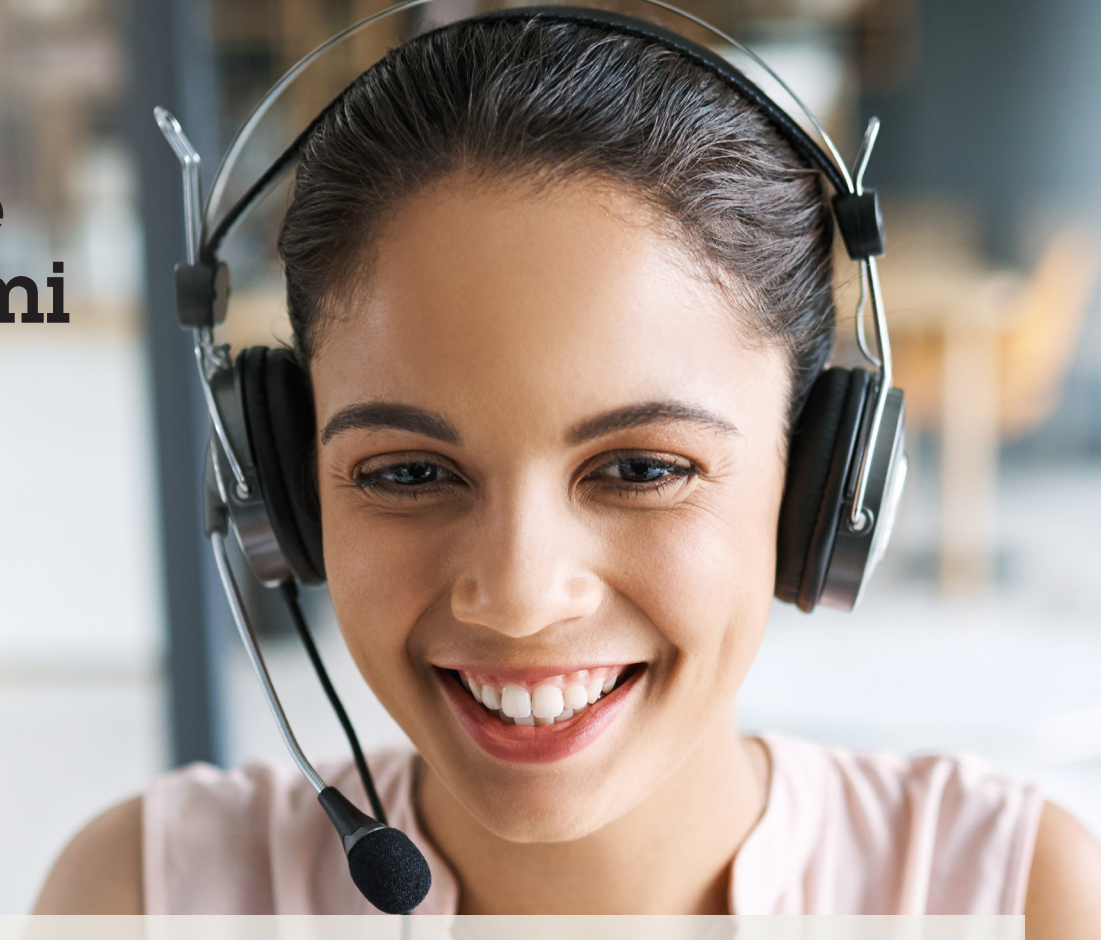

### **O pakiecie AXIS Optimizer for Milestone XProtect**

AXIS Optimizer to pakiet integracji, który optymalizuje działanie urządzeń Axis w systemie Milestone XProtect. Zapewnia on wszystkim użytkownikom znaczne oszczędności czasu i zmniejsza nakład wymaganej pracy, a jednocześnie pozwala maksymalnie wykorzystać możliwości urządzeń Axis i systemu Milestone. Jest stale aktualizowany w celu uwzględnienia nowych produktów z oferty Axis i udostępniany bezpłatnie w formie jednorazowego instalatora na stronach <u>axis.com.</u>

# O firmie Axis Communications

Axis wspiera rozwój inteligentnego oraz bezpiecznego świata przez tworzenie rozwiązań umożliwiających poprawę bezpieczeństwa i efektywności biznesowej. Jako firma zajmująca się technologiami sieciowymi oraz lider branży, Axis oferuje rozwiązania z zakresu dozoru wizyjnego, kontroli dostępu, systemów domofonowych i systemów audio. Ich rozszerzeniem i uzupełnieniem są inteligentne aplikacje analityczne oraz wysokiej jakości szkolenia.

Axis zatrudnia około 4000 pracowników w ponad 50 krajach oraz współpracuje z partnerami z obszaru technologii i integracji systemów na całym świecie w celu dostarczania swoich rozwiązań klientom. Firma została założona w 1984 roku i ma swoją siedzibę w Lund w Szwecji.

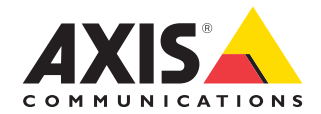

©2024 Axis Communications AB. AXIS COMMUNICATIONS, AXIS, ARTPEC i VAPIX są zastrzeżonymi znakami towarowymi firmy Axis AB w różnych jurysdykcjach. Wszystkie inne znaki towarowe są własnością odpowiednich podmiotów.